# **COURSE ATLAS THE BASICS**

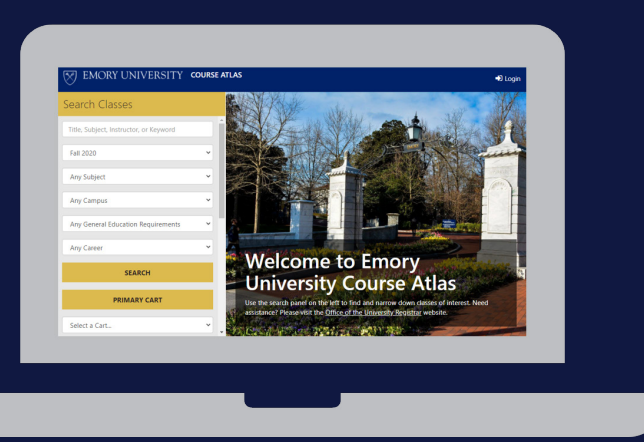

# WHAT IS COURSE ATLAS CART?

Course Atlas is a great search engine for Emory's robust and diverse course offerings, but wouldn't it be even better if the Atlas also connected to OPUS in real-time to speed up the registration process?

Now it does! Start with the Atlas to search for courses, then add classes to your cart and push your schedule to OPUS from a single browser window!

#### **STEP 1:** LOGIN

Click the Login button in the top-right corner of the University Course Atlas to get started. You will be prompted to enter your EmoryID and password, and will have to confirm login using DUO.

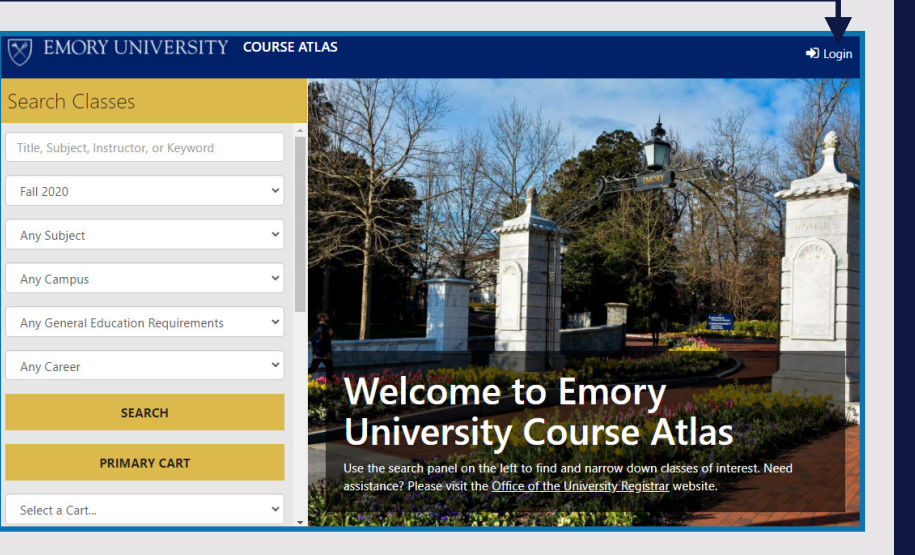

#### For a better Atlas experience...

The University Course Atlas works on all devices and in all browsers, but we do recommend Google Chrome or Firefox for an optimal Atlas Cart experience.

### **STEP 2:** SEARCH & **ADD TO CART**

Look for the "\_OX" designation for Oxford courses. When you find a course you like, click Add to Cartat the bottom of the course record and select your Cart and Waitlist preferences.

| AAS_OX 346                                                                                                    |                                                                                                    | 🏶 Reset Search                                                 |
|----------------------------------------------------------------------------------------------------|----------------------------------------------------------------------------------------------------|----------------------------------------------------------------|
| AAS_OX 346<br>Section 1, Class Nbr 4089                                                                                                    | African American Politics                                                                                                    | ,                                                              |
| Credit Hours: 3<br>Seats: Maximum Enrollmer<br>Grading Mode: Graded<br>Enrollment Status: Open<br>Instruction Method: Distanc<br>Typically Offered: Fall and 6<br>Requirement Designation:<br>Dates: 2020-08-19 through | nt 7 / Seats Avail: 4<br>æ Learning<br>pring<br>History, Sodiety, Cultures<br>2020-11-24                                         |                                                                |
| Course Description                                                                                                    |                                                                                                    |                                                                |
| Comprehensive examination system. Civil rights and black political participation, attitude                                                                                                    | of African American politics and its critical influence<br>power movements: the voting rights act and red<br>is, and governance. | ce upon the American political<br>istricting: African American |
| Registration Restrictions                                                                                                    |                                                                                                    |                                                                |
| POLS_OX 101 or equivalent t                                                                                                    | ransfer credit as prerequisite.                                                                                                  |                                                                |

#### Check the calendar view!

From any of your carts, select the calendar icon (see yellow icon below) from the top navigation bar to see what your course load will be like for the week.

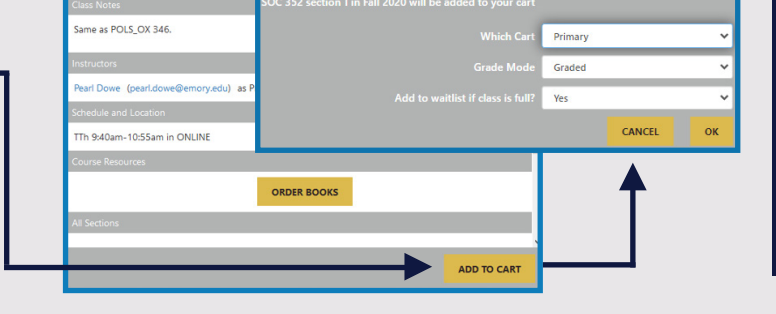

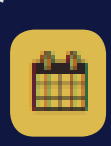

## **STEP 3: EXPLORE** YOUR OPTIONS

You can create multiple carts to explore different course combinations or weekly schedules. Choose the Create -New Cart option and give this alternative cart a distinct name.

| AAS_OX 346                                                                                                    | Reset Search                                                                               |                   |    |
|----------------------------------------------------------------------------------------------------|--------------------------------------------------------------------------------------------|-------------------|----|
| AAS_OX 346 African American Pc<br>Section 1, Class Nbr 4089                                                                                                    | litics                                                                                     |                   |    |
| Credit Hours: 3<br>Seats: Maximum Enrollment: 7 / Seats Avail: 4<br>Grading Mode: Graded<br>Enrollment Status: Open<br>Instruction Methic: Distance Learning<br>Typically Offered: Fall and Spring<br>Requirement Designation: History. Society, Cultures<br>Date: 2020-06-19 through 2020-11-24 |                                                                                            |                   |    |
| Course Description                                                                                                    |                                                                                            |                   |    |
| Comprehensive examination of African American politics and its c<br>system. Civil rights and black power movements: the voting right<br>political participation, attitudes, and governance.                                                                                                    | ritical influence upon the American political<br>s act and redistricting: African American |                   |    |
| Registration Restrictions                                                                                                    | SOC 352 section 1 in Fall 2020 will be added to your car                                   |                   |    |
| POLS_OX 101 or equivalent transfer credit as prerequisite.                                                                                                    | Which Car                                                                                  | Create a new cart |    |
| Class Notes                                                                                                    | New Cart Name                                                                              |                   |    |
| Same as POLS_OX 346.                                                                                                    | New Cart Leve                                                                              | <u> </u>          |    |
| Instructors                                                                                                    |                                                                                            |                   |    |
| Pearl Dowe (pearl.dowe@emory.edu) as Primary Instructor                                                                                                    | Grade Mode                                                                                 | Graded            | Ň  |
| Schedule and Location                                                                                                    | Add to waitlist if class is full                                                           | Yes               | ~  |
| TTh 9:40am-10:55am in ONLINE                                                                                                    |                                                                                            | CANCEL            | ок |
| Course Resources                                                                                                    |                                                                                            |                   | -  |
| ORDER BOOKS                                                                                                    |                                                                                            |                   |    |
| All Sections                                                                                                    |                                                                                            |                   |    |
|                                                                                                    |                                                                                            |                   |    |

#### So You Found Your Ideal Schedule...

You will need to move all of your final selections to the Primary Cart before you can push to OPUS. To do this, select a course from a secondary cart and press ADD TO CART.

# **STEP 4: PUSH TO OPUS**

Once you have your final selections in your Primary Cart, click the Go to Registration button to push your selections to OPUS and complete enrollment.

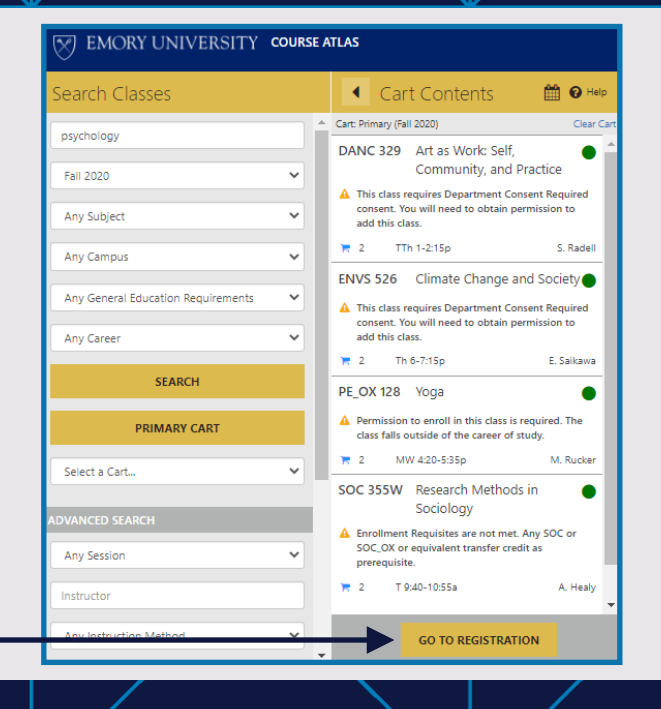

#### Registration Indicators

The dot in the top corner of a course tells you if the course is open, closed, or waitlisted. A yellow triangle means you may have to take extra steps before registering for a course.

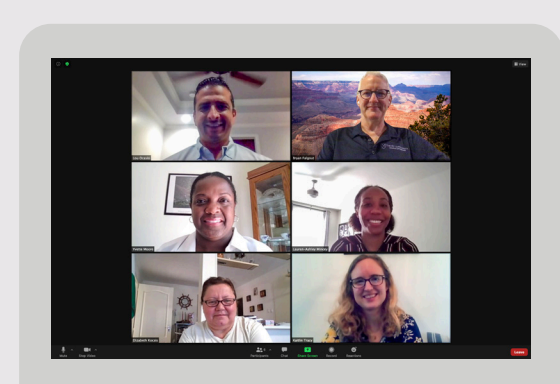

# WE'RE HERE TO HELP!

Helpful Course Atlas tips, tricks, and instructional guides can be found online at registrar.emory.edu/class-search.

You can also reach out to the Course Atlas team by email or phone any time you have questions.

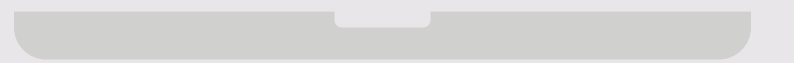

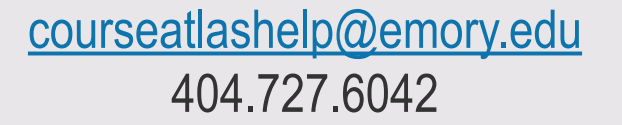

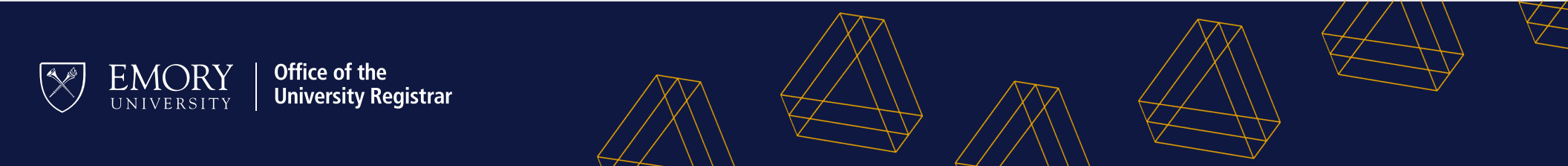